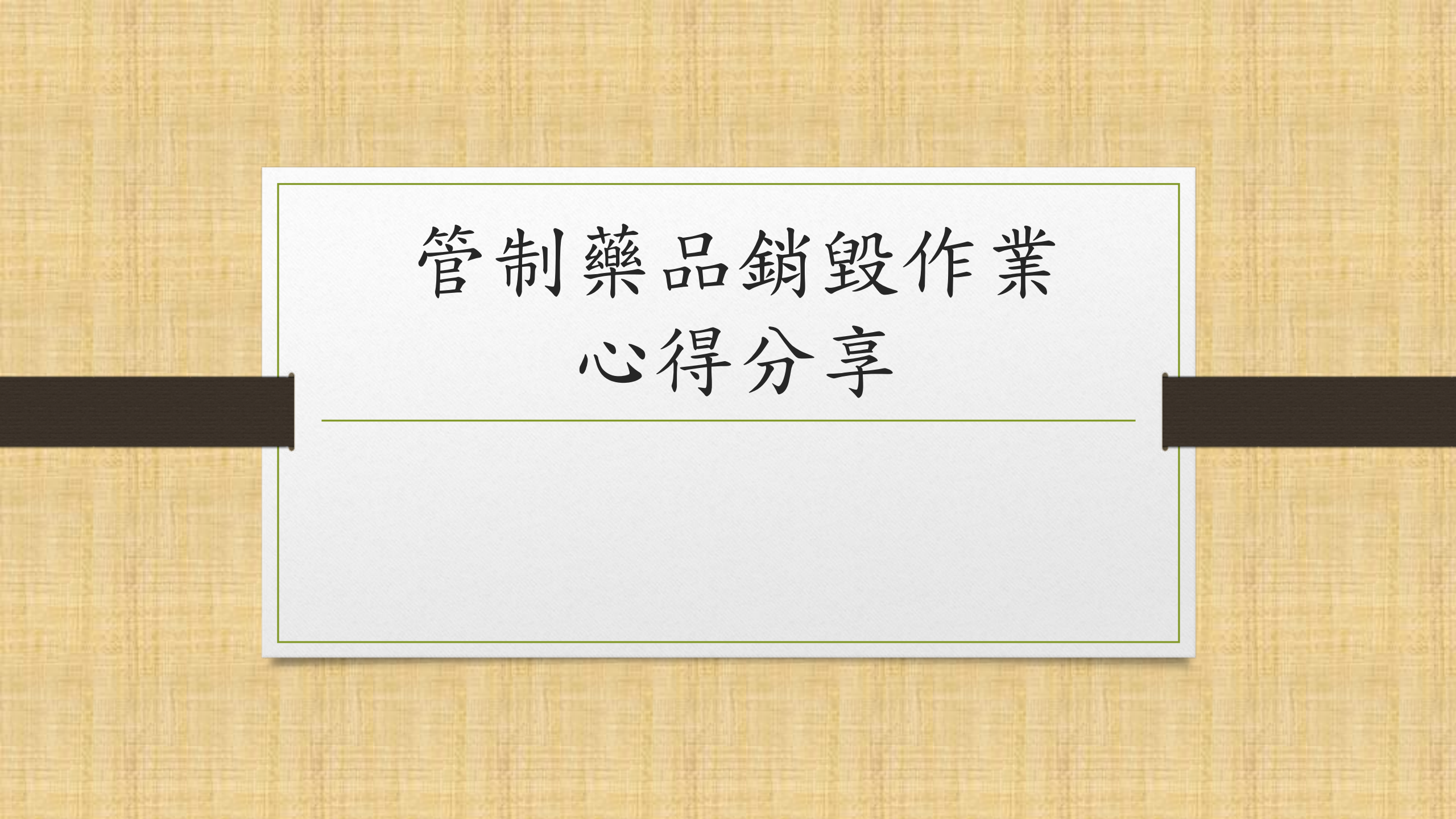

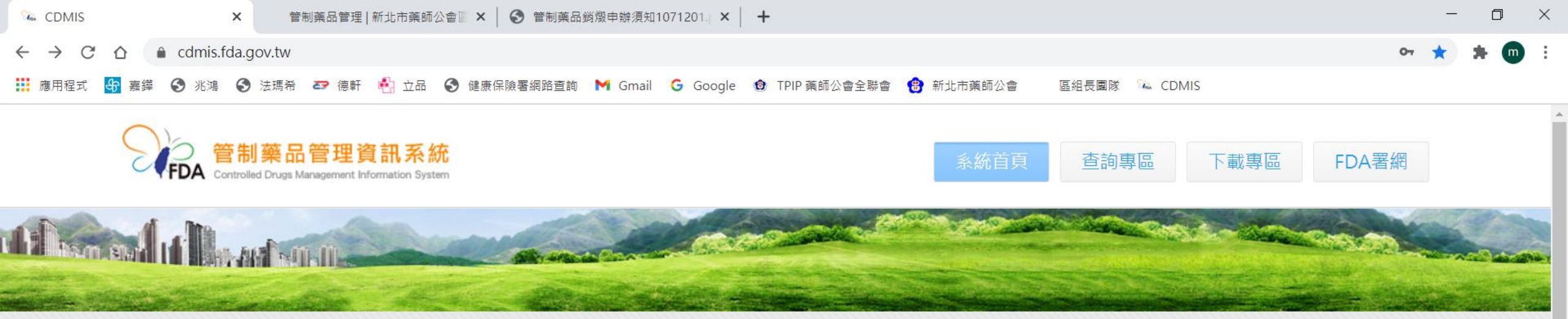

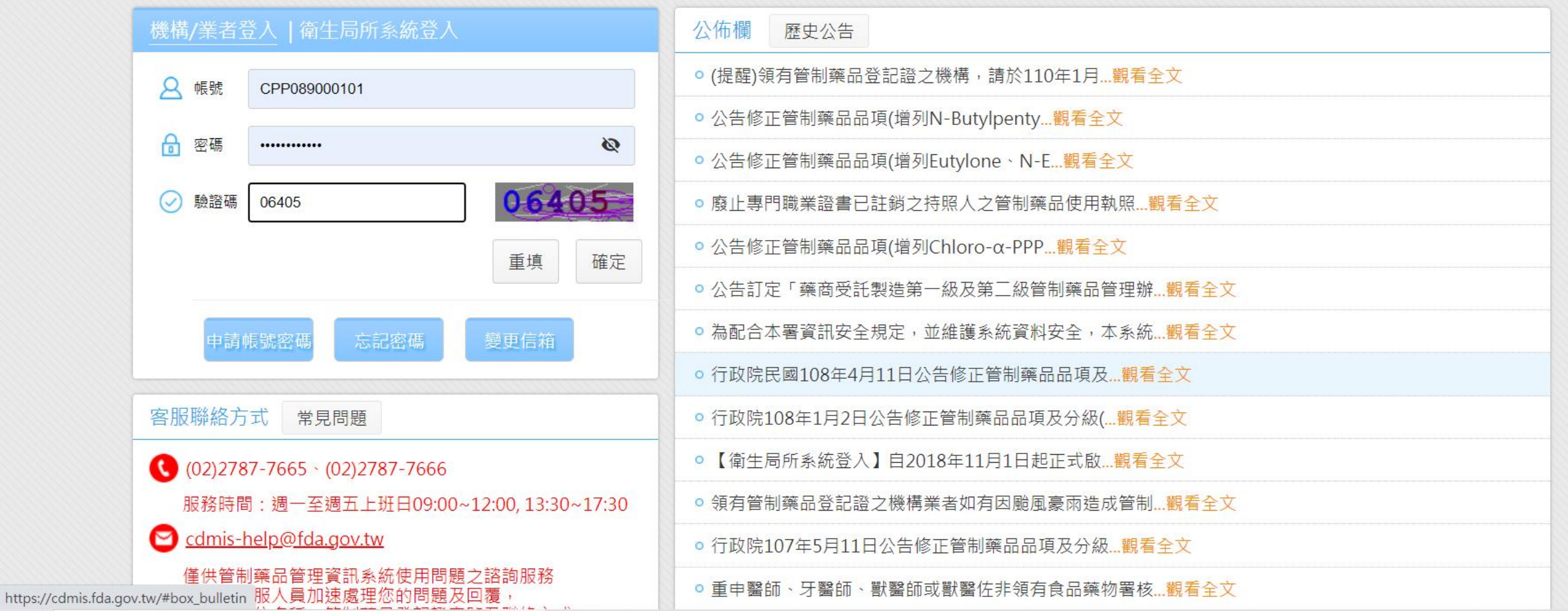

| ‰ CDMIS - 首頁  | ×                                | 管制藥品管理   新北市藥師    | 公會區 × 🛛 🕄 管制藥品錄 | ğ燬申辦須知1071201. × │ | +              |           |          |       | -  | ٥   | $\times$ |
|---------------|----------------------------------|-------------------|-----------------|--------------------|----------------|-----------|----------|-------|----|-----|----------|
| ← → C ☆ ()    | cdmis.fda.g                      | ov.tw/B01         |                 |                    |                |           |          |       | \$ | * 💿 | :        |
| 🏭 應用程式 😽 嘉鏵   | <ul><li>S 兆鴻</li><li>S</li></ul> | 法瑪希 🏼 🕶 德軒 🏾 🛉 立品 | 健康保險署網路查詢       | M Gmail 🛛 G Google | ❸ TPIP 藥師公會全聯會 | 🤁 新北市藥師公會 | 區組長團隊  🔌 | CDMIS |    |     |          |
| $\sim$ $\sim$ |                                  |                   |                 |                    |                |           |          |       |    |     |          |

天士藥局 - 張麒麟 您好 🛛 😞

| 功能列表       ● 認認激源申請         ● 登記激源申請       ● 登記激源申請         ● 登記邀源時時       ● 登記》源品增算時         · 運輸売期点台量申請       ● 使用音前更正分別印作業         · 旅行車報記優市修業       · 初席       公告日期       公告日期       公告日期       公告工         · 秋次申報品優商時作業       · 初席       公告日期       公告日期       公告日期       公告在日期       「使間領有智制願品登記證之機構,請於110年1月31日前辦理109年1月1日至109年12月31日期間智制願品吹友結<br>存情形之申報, 無収支結存者亦須申報,請詳閱附件説明       ●         · 秋次申報品優商時作業       · · · · · · · · · · · · · · · · · · ·                                                                                                    | 主選單. 《                            | ♀ 公告  | 💡 受停止處方      | 方名單           |                                                                                           |  |  |  |  |
|----------------------------------------------------------------------------------------------------|-----------------------------------|-------|--------------|---------------|-------------------------------------------------------------------------------------------|--|--|--|--|
| <ul> <li>         ・ 登記證線通申請         <ul> <li>登記證換更申請                  登之者D: CPP089000101 低戶名稱: 張額勵 除早 (長子菜)</li> <li></li></ul></li></ul>                                                                                                    | 功能列表                              | 帳號資訊  |              |               |                                                                                           |  |  |  |  |
| 登記證鍵更申請       熟菜單位: 天士藥局         豐茶教育研究計畫申請       運輸汤照申請         運輸汤照申請       小市         少備申報作業       小市         炒備查詢更正及列印作業       小市         沙糖       公告日期         小市       公告日期         小市       公告日         小市       公告日         小市       公告日         小市       公告日         小街       会告日         小売       公告日         小売       公告日         小売       公告         小売       公告         小売       公告         小売       公告         小売       公告         小売<                                                                                                    | 登記證繳還申請                           |       |              |               |                                                                                           |  |  |  |  |
| <ul> <li></li></ul>                                                                                                    | 登記證變更申請                           | 登入者IE | D: CPP089000 | )101 帳戶名      | 名稱: 張麒麟                                                                                   |  |  |  |  |
| 連構意照申請         運動         公告目第         公告目期         公告目期         公告主旨           一方紙         公告日期         公告日期         公告主旨         1         第名全文         2020/12/16         (提醒)領有營制藥品登記證之機構,請於110年1月31日前辦理109年1月1日至109年12月31日期間營制藥品收支結<br>存傷形之申報,無收支結存者亦須申報,請詳問附件説明。         1         第名全文         2020/12/16         (提醒)領有營制藥品登記證之機構,請於110年1月31日前辦理109年1月1日至109年12月31日期間營制藥品收支結<br>存傷形之申報,無收支結存者亦須申報,請詳問附件説明。         1         第名全文         2020/12/16         (提醒)領有營制藥品登記證之機構,請於110年1月31日前辦理109年1月1日至109年12月31日期間營制藥品收支結         6         1         1         第名全文         2020/12/16         (提醒)領有營制藥品登記證之機構,請於110年1月31日前辦理109年1月1日至109年12月31日期間營制藥品收支結         6         1         1         第名全文         2020/12/16         (提醒)領有營制藥品登記證之機構,請於110年1月31日前辦理109年1月1日至109年12月31日期間營制藥品收支結         6         1         1         第名全文         2020/12/16         (是電)領有營制藥品登記證之機構,請於110年1月31日前房         6         1         1         第名全文         2020/12/16         公告修正營制藥品品項(增列)N-Butylpentylone N-Butylbexdrone等五項管制藥品)         1         1         1         1         1         1         1         1         1         1         1         1         1         1         1         1         1         1         1         1         1         1         1         1         1         1         1         1         1         1         1         <                                                                                                    | 醫藥教育研究計畫申請                        | 公佈欄   |              |               |                                                                                           |  |  |  |  |
| 第一、                                                                                                    | 運輸憑照申請                            | -     | */           |               |                                                                                           |  |  |  |  |
| 機構申報作業         功能         公告日期         公告日期         公告主旨           機構查詢更正及列印作業         1         期着全文         020/12/16         促躍)領有管制薬品登記證之機構,請於110年1月31日前辦理109年1月1日至109年12月31日期間管制薬品收支結<br>存債形之申報,無收支結存者亦須申報,請詳聞附件說明。         1         期着全文         020/12/16         促躍)領有管制薬品品頂(増列N-Butylpentylone、N-Butylhexedrone等互項管制薬品)         1         第着全文         020/12/16         公告修正管制薬品品頂(増列N-Butylpentylone、N-Butylhexedrone等互項管制薬品)         1         第着全文         020/06/03         公告修正管制薬品品頂(増列N-Butylpentylone、N-Ethylhexylone及N-Boc-Ketamine)         1         第         第         1         第         1         1         1         1         1         1         1         1         1         1         1         1         1         1         1         1         1         1         1         1         1         1         1         1         1         1         1         1         1         1         1         1         1         1         1         1         1         1         1         1         1         1         1         1         1         1         1         1         1         1         1         1         1         1         1         1         1         1         1         1         1         1 <th>第一、<sub>一</sub>級管制樂品增量申請</th> <th>◎ 重新</th> <th>整理</th> <th></th> <th></th>                                                                                                    | 第一、 <sub>一</sub> 級管制樂品增量申請        | ◎ 重新  | 整理           |               |                                                                                           |  |  |  |  |
| <ul> <li>         (機構直詞更正分詞即作案         1          1          1</li></ul>                                                                                                    | 機構甲報作 <del>美</del><br>機構本為五丁五回仰佐業 |       | 功能           | 公告日期          | 公告主旨                                                                                      |  |  |  |  |
| <ul> <li>         出次甲報訊息管詞作業         <ul> <li></li></ul></li></ul>                                                                                                    | 候桶旦詞更正及列印F未<br>批次申報上傳作業           | 1     | 觀看全文         | 2020/12/16    | (提醒)領有管制藥品登記證之機構,請於110年1月31日前辦理109年1月1日至109年12月31日期間管制藥品收支結<br>存情形之由報,無收支結存者亦須由報,請詳問附件說明。 |  |  |  |  |
| 減損申請及查詢作業         減損查獲申請及查詢作業         許可證查詢         機構業者申報清單明細表         機構業者申報結存明細表         機構業者算料         登出         1         1         1         1         1         1         1         1         1         1         1         1         1         1         1         1         1         1         1         1         1         1         1         1         1         1         1         1         1         1         1         1         1         1          1         1          1         1         1         1         1         1         1         1         1         1         1         1                                                                                                    | 批火申報訊息笪詞作業<br>銷燬申請及查詢作業 ◀━━━━     | 點選銷!  | 毀申請及         | <b>达</b> 查詢作業 | 公告修正管制藥品品項(增列N-Butylpentylone、N-Butylhexedrone等五項管制藥品)                                    |  |  |  |  |
| <ul> <li>減損查獲申請及查詢作業<br/>許可證查詢<br/>機構業者申報清單明細表<br/>機構業者申報結存明細表<br/>密碼維護作業<br/>機構業者資料</li> <li>登出</li> <li>基本型</li> <li>2020/01/16</li> <li>廃止専門職業證書已註銷之持照人之管制藥品使用執照</li> <li>5</li> <li>2019/12/05</li> <li>公告修正管制藥品品項(增列Chloro-α-PPP、2-DCNEK、EEC、等20項)</li> <li>6</li> <li>觀看全文</li> <li>2019/05/23</li> <li>公告訂定「藥商受託製造第一級及第二級管制藥品管理辦法」</li> <li>● ● ● ● ● ● ● ● ● ● ● ● ● ● ● ● ● ● ●</li></ul>                                                                                                    | 減損申請及查詢作業                         | 3     | 觀看全文         | 2020/06/03    | 公告修正管制藥品品項(增列Eutylone、N-Ethylhexylone及N-Boc-Ketamine)                                     |  |  |  |  |
| 機構業者申報清單明細表<br>機構業者申報結存明細表<br>密碼維護作業<br>機構業者資料       5<                                                                                                    | 减損查獲申請及查詢作業<br>許可證查詢              | 4     | 觀看全文         | 2020/01/16    | 廢止專門職業證書已註銷之持照人之管制藥品使用執照                                                                  |  |  |  |  |
| <ul> <li>機構業者申報結存明細表<br/>密碼維護作業<br/>機構業者資料</li> <li>登出</li> <li>6 觀看全文 2019/05/23 公告訂定「藥商受託製造第一級及第二級管制藥品管理辦法」</li> <li>● 第二〇十字 初日 (100 年 日 100 年 日 100 年 100 年 日 100 年 100 年 日 100 年 100 年 100</li></ul> | 機構業者申報清單明細表                       | 5     | 觀看全文         | 2019/12/05    | 公告修正管制藥品品項(增列Chloro-α-PPP、2-DCNEK、EEC、等20項)                                               |  |  |  |  |
| <ul> <li>密碼維護作業</li> <li>機構業者資料</li> <li>登出</li> <li>重大通知</li> <li>重要通知類型</li> <li>通知内容</li> </ul>                                                                                                    | 機構業者申報結存明細表                       | 6     | 觀看全文         | 2019/05/23    | 公告訂定「藥商受託製造第一級及第二級管制藥品管理辦法」                                                               |  |  |  |  |
| 機構美者資料     重大通知       登出     重要通知類型     通知內容                                                                                                    | 密碼維護作業                            |       |              |               |                                                                                           |  |  |  |  |
| 登出         重要通知類型         通知內容                                                                                                    | · 機構美者資料                          | 重大通知  |              |               |                                                                                           |  |  |  |  |
| 重要通知類型                                                                                                    | 登出                                |       |              |               |                                                                                           |  |  |  |  |
|                                                                                                    |                                   |       | 重要通知         | 口類型           | 通知內容                                                                                      |  |  |  |  |
|                                                                                                    |                                   |       |              |               |                                                                                           |  |  |  |  |
|                                                                                                    |                                   |       |              |               |                                                                                           |  |  |  |  |
|                                                                                                    |                                   |       |              |               |                                                                                           |  |  |  |  |
|                                                                                                    |                                   |       |              |               |                                                                                           |  |  |  |  |
|                                                                                                    |                                   |       |              |               |                                                                                           |  |  |  |  |

| ‰ CDMIS - 首頁                             | ×           | 管制藥品管理     | 新北市藥師公 | a a a a a a a a a a a a a a a a a a a | ₿燬申辦須知10 | 071201.p × | +              |           |       |         | -                           | D   | $\times$ |
|------------------------------------------|-------------|------------|--------|---------------------------------------|----------|------------|----------------|-----------|-------|---------|-----------------------------|-----|----------|
| $\leftarrow$ $\rightarrow$ C $\triangle$ | Cdmis.fda.g | jov.tw/B01 |        |                                       |          |            |                |           |       |         | $\stackrel{\wedge}{\simeq}$ | * @ | ÷        |
| 🏥 應用程式 😽 嘉錄                              | 華 🕄 兆鴻 🕤    | 法瑪希 🖙 德軒   | 🐴 立品   | 健康保險署網路查詢                             | M Gmail  | G Google   | ❻ TPIP 藥師公會全聯會 | 🔁 新北市藥師公會 | 區組長團隊 | ‰ CDMIS |                             |     |          |
| $\frown$                                 |             |            |        |                                       |          |            |                |           |       |         |                             |     |          |

<u>天士藥局 - 張麒麟 您好</u> 🛛

| 主選單. 《 ♀ 公告 ♀ 受停止處方名單 <b>銷燬申請及查詢作業</b> ×                                                                                                    |      |
|----------------------------------------------------------------------------------------------------|------|
| 功能列表                                                                                                    | *    |
|                                                                                                    |      |
|                                                                                                    |      |
| ● 醫藥教育研究計畫申請                                                                                                    |      |
| <ul> <li>● 建輸憑照申請</li> <li>申請日期</li> <li>● ごの知知問意 □ 申請日期</li> <li>● ごの知知問意 □ 申請日期</li> <li>● ごの知知問意 □ 申請日期</li> <li>● ごの知知問意 □ ○ ○ ○ ○ ○ ○ ○ ○ ○ ○ ○ ○ ○ ○ ○ ○ ○ ○</li></ul> |      |
| ● 第一、                                                                                                    |      |
|                                                                                                    |      |
| ● 批次申報上傳作業                                                                                                    |      |
| <ul> <li>批次申報訊息查詢作業</li> <li>功能</li> <li>申請日期</li> <li>登記證字號</li> <li>登記證字號</li> <li>機構業者名稱</li> </ul>                                                                       | 資料狀況 |
| • 銷燬申請及查詢作業                                                                                                    |      |
| • 減損申請及查詢作業                                                                                                    |      |
| ● 減損查獲申請及查詢作業                                                                                                    |      |
| ● 許可證查詢                                                                                                    |      |
| ● 機構業者申報清單明細表                                                                                                    |      |
| ● 機構美者申報結仔明細表                                                                                                    |      |
|                                                                                                    |      |
|                                                                                                    |      |
|                                                                                                    |      |
|                                                                                                    |      |
|                                                                                                    |      |
|                                                                                                    |      |
|                                                                                                    |      |
|                                                                                                    |      |

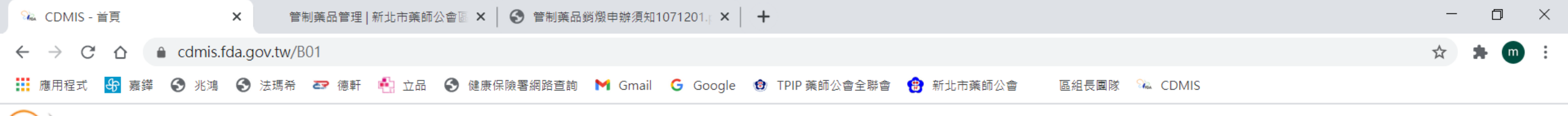

天士藥局 - 張麒麟 您好 🛛 🛛

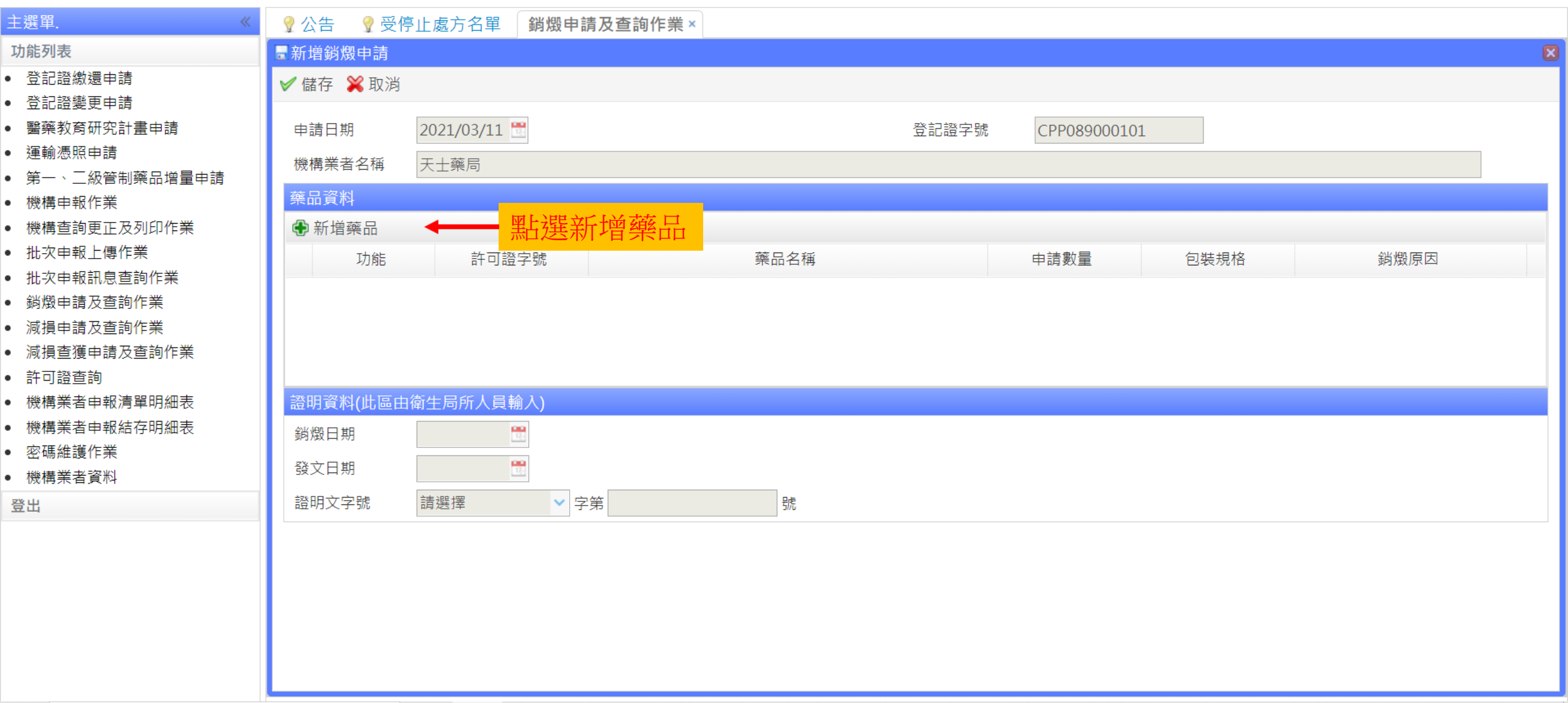

![](_page_5_Figure_0.jpeg)

<u>天士藥局 - 張麒麟 您好</u> 🛛 🛪

![](_page_5_Figure_3.jpeg)

![](_page_6_Figure_0.jpeg)

天士藥局 - 張麒麟 您好 🛛 🛪

| 主選單. 《                                                                  | ♀ 公告 ♀ 受停止處方名單 銷燬申請及查詢作業×                                        |   |
|-------------------------------------------------------------------------|------------------------------------------------------------------|---|
| 功能列表                                                                    |                                                                  |   |
| ● 登記證繳還申請                                                               |                                                                  |   |
| • 登記證變更申請                                                               |                                                                  |   |
| <ul> <li>■ 醫藥教育研究計畫申請</li> </ul>                                        | 許可證字號 有許可證號 🗸 46145 46145 1.輸入許可證字號 請選擇 🗸                        |   |
|                                                                         |                                                                  |   |
|                                                                         |                                                                  |   |
| <ul> <li>         (</li></ul>                                           | ●                                                                |   |
| <ul> <li>○ (滅佛旦司史止及勿以下未<br/>批次由報上便作業)</li> </ul>                        | 成分名稱 註銷狀況 正常 🗸                                                   |   |
| <ul> <li>批次申報訊息查詢作業</li> </ul>                                          | 藥商中文名稱 製造廠名稱                                                     |   |
| <ul> <li>         ·  銷燬申請及查詢作業     </li> </ul>                          |                                                                  | _ |
| • 減損申請及查詢作業                                                             | ■ 許可證列表                                                          |   |
| • 減損查獲申請及查詢作業                                                           | 功能         許可證字號         級別         劑型         藥品類別         中文名稱 |   |
| ● 許可證查詢                                                                 |                                                                  |   |
| • 機構業者申報清單明細表                                                           |                                                                  |   |
| • 機構業者申報結存明細表                                                           |                                                                  |   |
| <ul> <li>密碼維護作業</li> <li>************************************</li></ul> |                                                                  |   |
| ●                                                                       |                                                                  |   |
| <b>豆</b> 山                                                              |                                                                  |   |
|                                                                         |                                                                  |   |
|                                                                         |                                                                  |   |
|                                                                         |                                                                  |   |
|                                                                         |                                                                  |   |
|                                                                         | 10 🗸 🔰 1 共1頁 🕨 🖌 👌                                               | 淥 |

![](_page_7_Figure_0.jpeg)

管制藥品管理資訊系統

登出

Controlled Drugs Management Information System 天士藥局 - 張麒麟 您好 ≪ 主選單. ♀ 公告 ♀ 受停止處方名單 銷燬申請及查詢作業× 功能列表 一藥品許可證查詢 登記證繳還申請 🔍 查詢 🎇 關閉 登記證變更申請 • 醫藥教育研究計畫申請 許可證字號 有許可證號 ✓ 46145 級別 請選擇  $\sim$  運輸憑照申請 中文名稱 劑型 請選擇  $\sim$ • 第一、二級管制藥品增量申請 機構申報作業 英文品名 藥品類別 請選擇 ~ • 機構查詢更正及列印作業 成分名稱 註銷狀況 正常 • 批次申報上傳作業 藥商中文名稱 製造廠名稱 • 批次申報訊息查詢作業 ■許可證列表 • 減損申請及查詢作業 就會自動帶出許可證列表 • 減損查獲申請及查詢作業 許可證字號 中文名稱 功能 許可證查詢 襈擇 A046145 第四級 錠劑 製劑 安立平錠15 毫克 **ALEPAN TABLETS 15MC** 1 • 機構業者申報清單明細表 • 機構業者申報結存明細表 點選帶出資料 密碼維護作業 機構業者資料 - E || 10 🗸 🚺 📢 第1 共1頁 🕨 🔰 🗳 顯示1到1,共1記錄

![](_page_8_Figure_0.jpeg)

<u>天士藥局 - 張麒麟 您好</u> 🛛 🕿

![](_page_8_Figure_3.jpeg)

![](_page_9_Figure_0.jpeg)

| 管制藥品管理資<br>Controlled Drugs Management Info  | T<br>訊系統<br>ormation System |                                         |           |       |             |                                              | 于十磁昌,连輔前 | ********** |
|----------------------------------------------|-----------------------------|-----------------------------------------|-----------|-------|-------------|----------------------------------------------|----------|------------|
| 十部 55 //                                     |                             |                                         |           |       |             |                                              |          |            |
| 土选甲 《                                        | 🖞 公告 💡 支停止                  | 二處方名甲                                   | 請及貸詢作業×   |       |             |                                              |          |            |
| 功能列表                                         | ■新增銷燬申請                     | 「「「「「「「「「「「「」」」                         | 北京新博宝市洛   |       |             |                                              |          | ×          |
| <ul> <li>登記證繳還申請</li> <li>登記證繳還申請</li> </ul> | ✓ 儲存 < □                    | 171月末日<br>堅比躍合共                         |           |       |             |                                              |          |            |
|                                              |                             | 和达旧行                                    | F         |       |             |                                              |          |            |
| <ul> <li>醫樂教育研究計畫申請</li> </ul>               | 申請日期 2                      | 021/03/13 🛅                             |           | 登記證字號 | CPP08900010 | )1                                           |          |            |
|                                              | 機構業者名稱 月                    | 5.1.1.1.1.1.1.1.1.1.1.1.1.1.1.1.1.1.1.1 |           |       |             |                                              |          |            |
| • 第一、二級管制藥品增量申請                              |                             |                                         |           |       |             |                                              |          |            |
| • 機構申報作業                                     | 樂而貞科                        |                                         |           |       |             |                                              |          |            |
| • 機構查詢更正及列印作業                                | 新增藥品                        |                                         |           |       |             |                                              |          |            |
| • 批次申報上傳作業                                   | 功能                          | 許可證字號                                   | 藥品名稱      |       | 申請數量        | 包裝規格                                         | 銷燬原因     |            |
| • 批次申報訊息查詢作業                                 |                             | 4046145                                 |           |       | 4           | with (1-1-1-1-1-1-1-1-1-1-1-1-1-1-1-1-1-1-1- | 7년 #미    |            |
| • 銷燬申請及查詢作業                                  | 1 100(删际                    | AU46145                                 | 女业半棘15 毫兄 |       | T           | ₩(tab)                                       | 適别       |            |
| • 減損申請及查詢作業                                  |                             |                                         |           |       |             |                                              |          |            |
| • 減損查獲申請及查詢作業                                |                             |                                         |           |       |             |                                              |          |            |
| ● 許可證查詢                                      |                             |                                         |           |       |             |                                              |          |            |
| • 機構業者申報清單明細表                                | 證明資料(此區由衛                   | 生局所人員輸入)                                |           |       |             |                                              |          |            |
| • 機構業者申報結存明細表                                | 銷燬日期                        |                                         |           |       |             |                                              |          |            |
| • 密碼維護作業                                     |                             |                                         |           |       |             |                                              |          |            |
| • 機構業者資料                                     | 發乂甘期                        | <u>1</u>                                |           |       |             |                                              |          |            |
| 登出                                           | 證明文字號                       | 青選擇 🗸 🖓                                 | 字第 號      |       |             |                                              |          |            |

列印出「管制藥品銷燬申請書」 (請加蓋機構章、負責人及管理人私章)

 管制藥品銷燬申請書、管制藥品、業者銷燬人員身分證件及機構業 者印信及私章,與本市轄區衛生所承辦人員確認並清點欲銷燬之管 制藥品,一同見證銷燬管制藥品過程,並於管制藥品銷燬申請書中 兩人簽名互證,完成管制藥品銷燬作業程序後,發給管制藥品銷燬 證明書。

![](_page_11_Picture_0.jpeg)

![](_page_12_Picture_0.jpeg)

![](_page_13_Picture_0.jpeg)

![](_page_13_Picture_1.jpeg)

0

XANAX Q.5mg

20.5 #2(tab)

污損

![](_page_14_Picture_0.jpeg)

![](_page_15_Picture_0.jpeg)